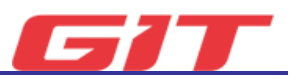

# 저장데이터 분석

태블릿 PC에 저장된 데이터를 열람할 수 있으며, VCI III에 저장된 주행데이터를 복사 할 수 있습니다.

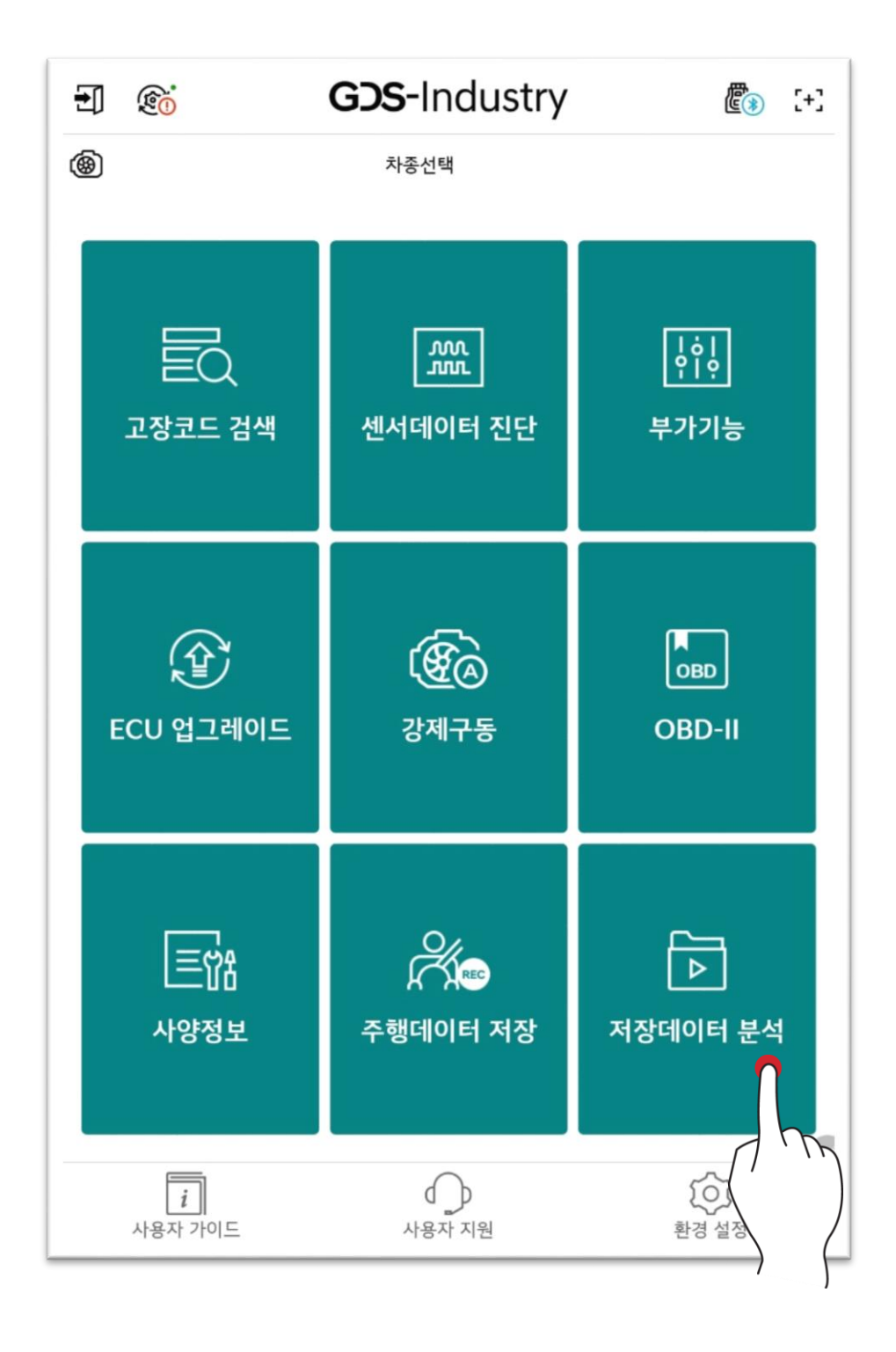

# 기본 동작

태블릿 PC에 저장된 데이터를 사용자의 필요에 따라 열람 및 공유, 삭제 할 수 있습니다.

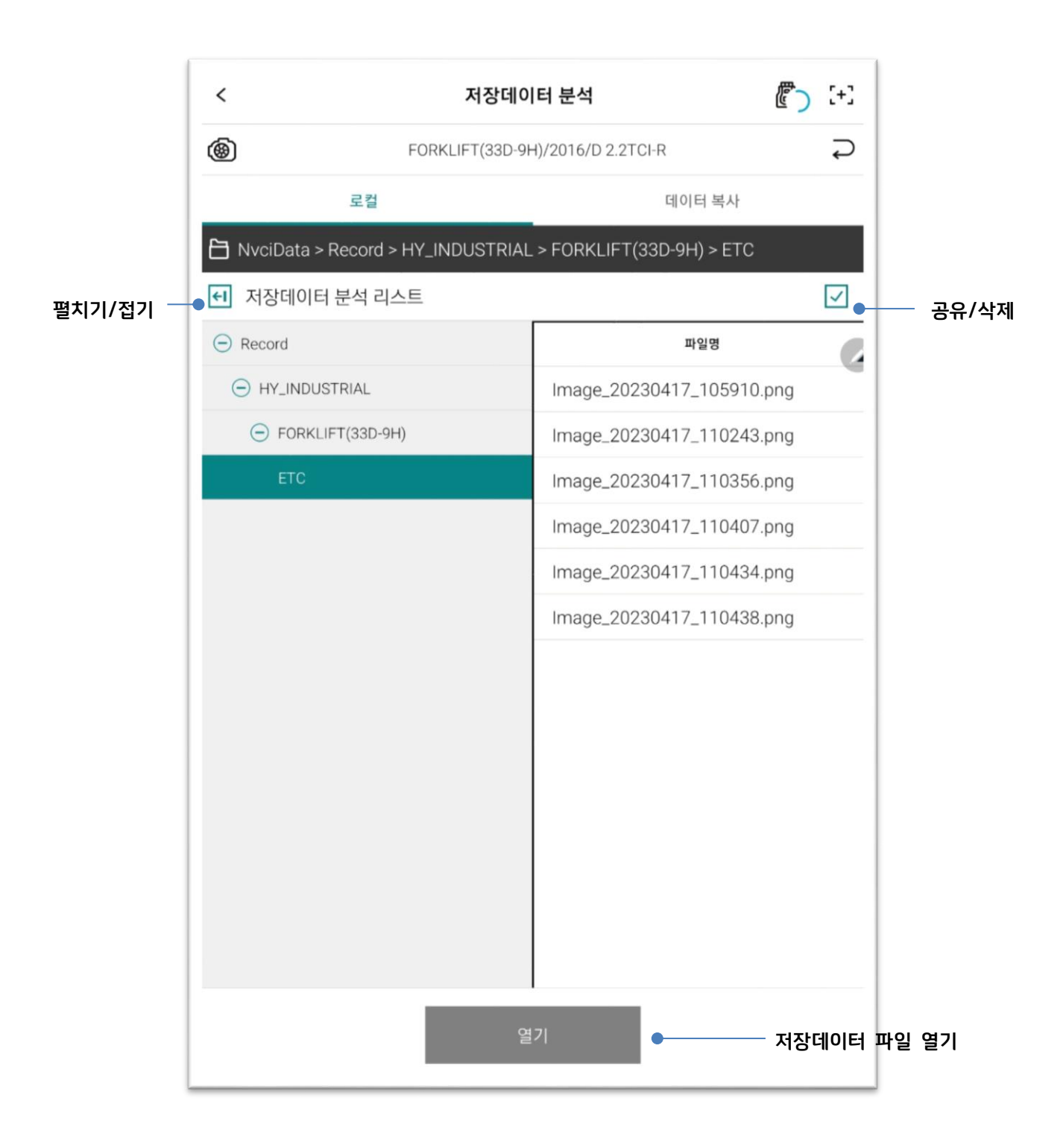

#### 파일 열기

#### 저장데이터 파일(.GSR)

텍스트모드와 그래프모드로 데이터를 확인할 수 있습니다.

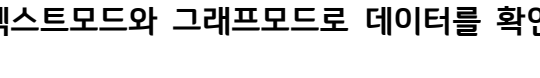

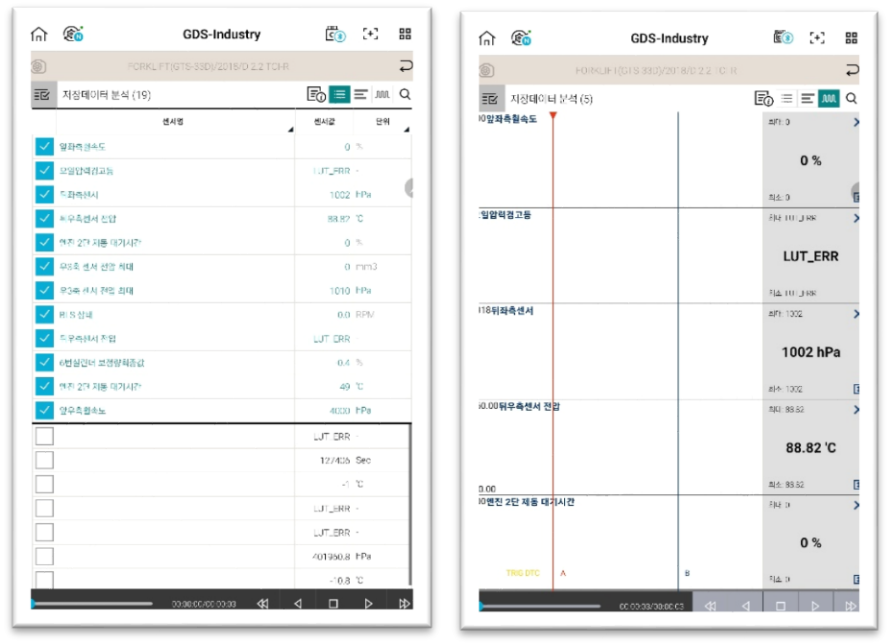

<텍스트 모드>

<그래프 모드>

### 이미지 파일(.GSR)

저장된 이미지 파일을 확인 할 수 있습니다.

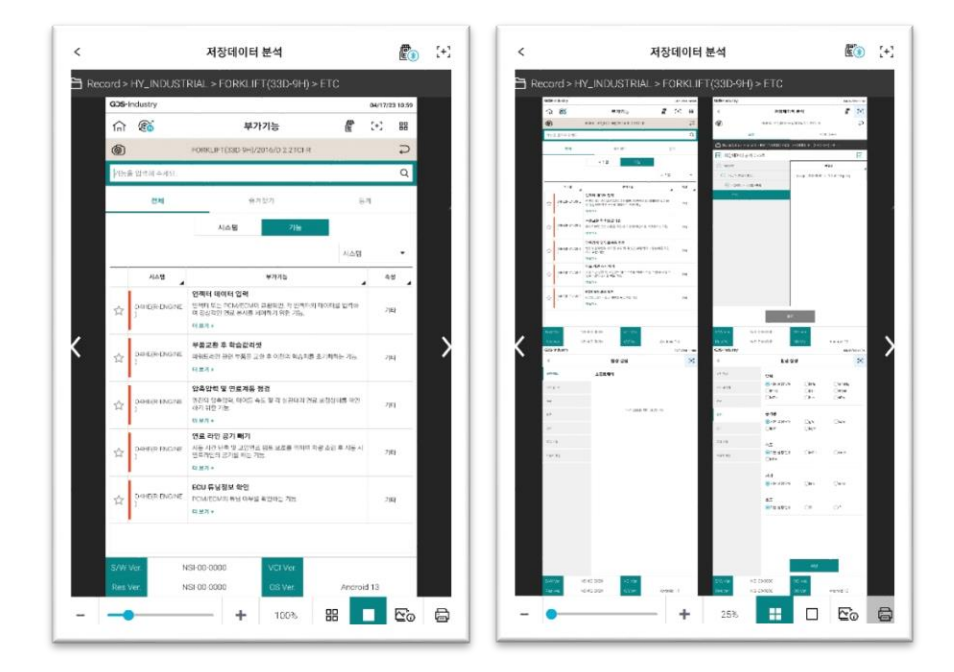

| +  | 확대/축소             |
|----|-------------------|
|    | 이미지 한장보기          |
|    | 이미지 여러장 보기(최대 4장) |
|    | 이미지 상세정보          |
| Ę. | 프린트 출력            |

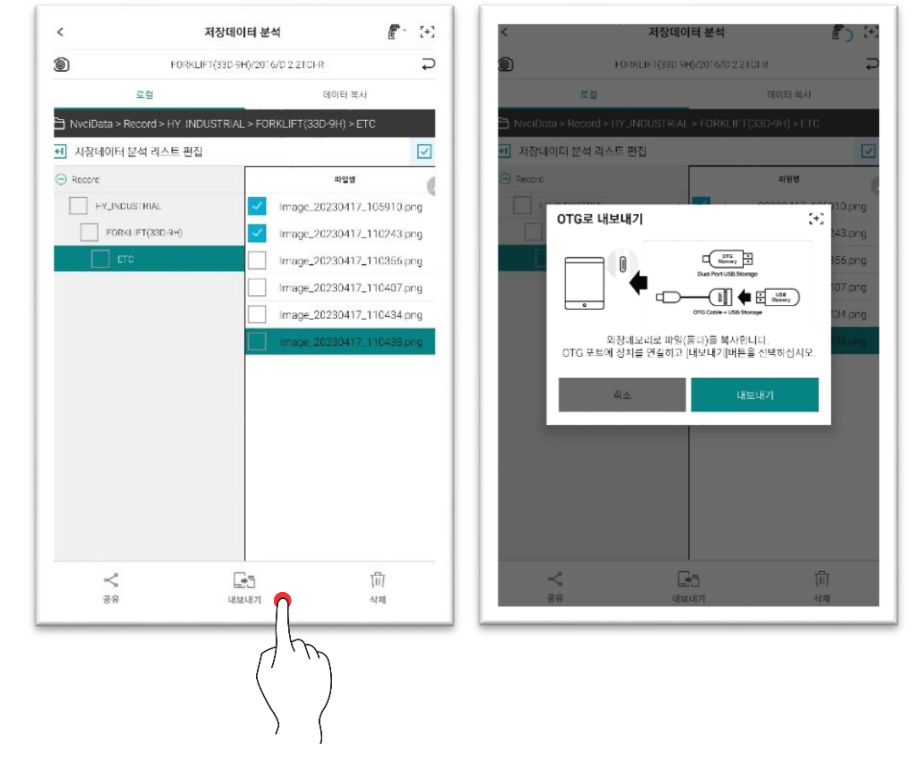

**내보내기** 데이터를 외부저장장치 통하여 내보내기 할 수 있습니다.

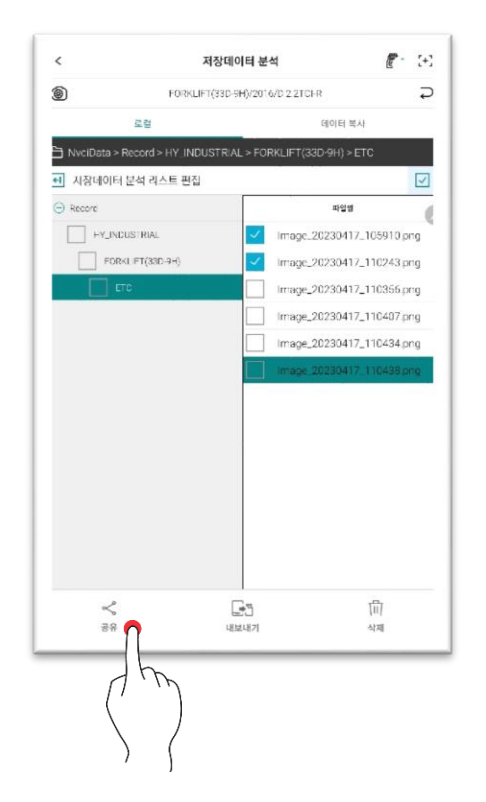

**공유** 데이터를 태블릿에서 지원하는 다양한 방법을 통하여 공유할 수 있습니다.

데이터 공유 및 내보내기, 삭제

# **삭제** 삭제버튼을 통하여 데이터를 삭제 할 수 있습니다.

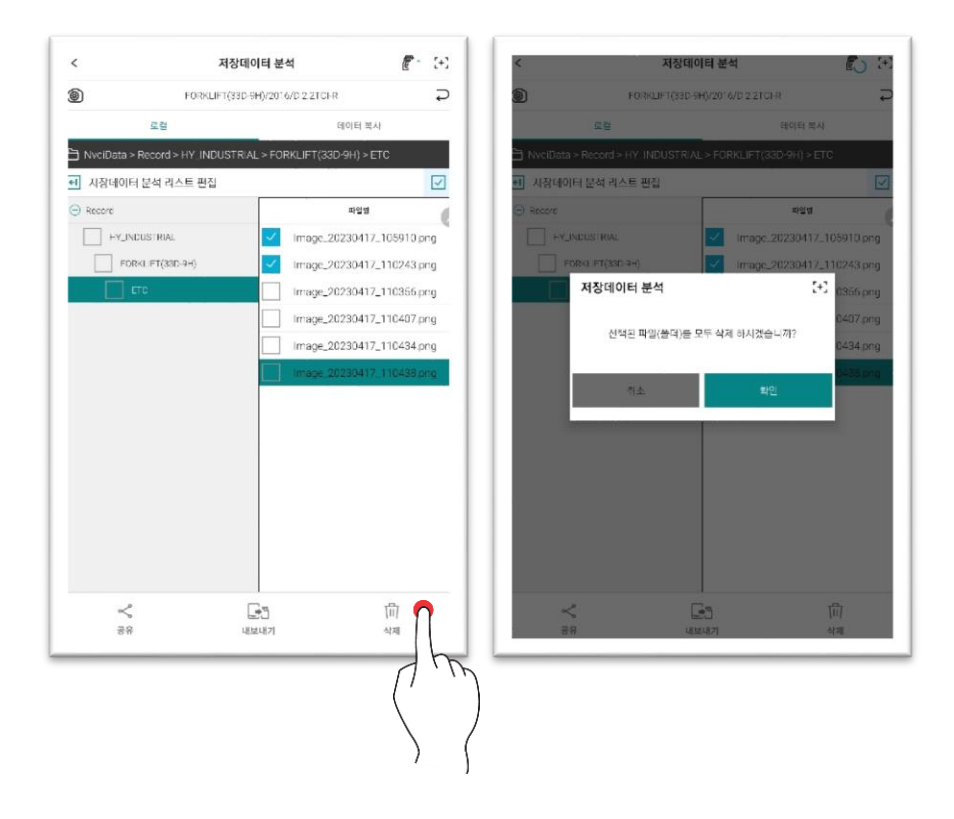

# 데이터 복사

VCI 에 저장된 데이터 파일을 태블릿 PC로 복사할 수 있습니다. 복사하고자 하는 데이터를 선택한 후, '데이터 복사' 버튼을 터치하여 주십시오.

\* GscanData/Record 경로에 저장됩니다.

| <                                             | 저장데이터 분석                            | <u>(</u> ) | [+] |
|-----------------------------------------------|-------------------------------------|------------|-----|
|                                               | 자승선택                                |            | ß   |
| c                                             | 칠                                   | 네이터 복사     |     |
| 여정되 VCI 모든 []                                 | NHD29246]                           | 전세 산       | я   |
| GENESS(BH)_ENG                                | INE_200102 113702 REC               |            | -   |
| GENESSERILENG                                 | INE_200102-113702.REC               |            |     |
|                                               | INE_200102-113202.REC               |            |     |
| OENESSENILENG                                 | INE_200102-115702.REC               |            |     |
| GENESSENULING                                 | INE_200902-113702.REC               |            |     |
| 로컬<br>F= Record                               |                                     | <br>       |     |
|                                               |                                     |            |     |
|                                               |                                     |            |     |
|                                               |                                     |            |     |
| <b>사전 준비</b><br>• VG의 진원이 들어<br>• VG와 테블릿을 US | 아 있어야 합니다.<br>58케이블 또는 무선으로 연결하십시오. |            |     |
|                                               |                                     |            |     |